## ESS Mobile 3.0: Installing ESS Mobile 3.0 on iPhone

Job Aid

ESS Mobile 3.0 is supported on Apple iOS devices and Android devices. The application can be downloaded from the App store or Google Play store. This job aid describes how to install ESS Mobile 3.0 on iPhone and enable the location service.

1. Tap App Store.

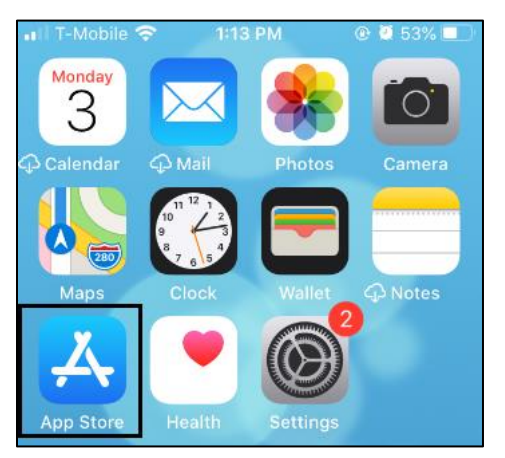

2. Type "ess mobile" in the search field.

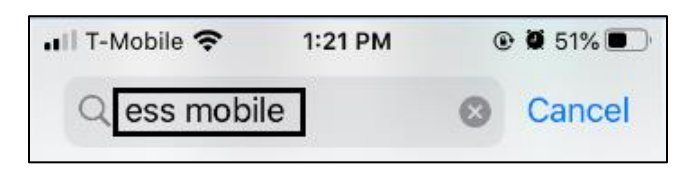

3. When the ESS Mobile app is located, tap the download icon

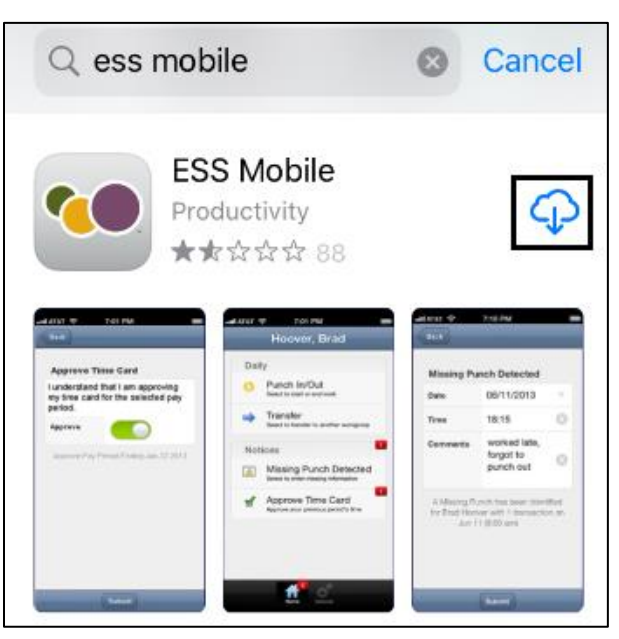

4. When the download is complete, tap **OPEN** to access ESS Mobile.

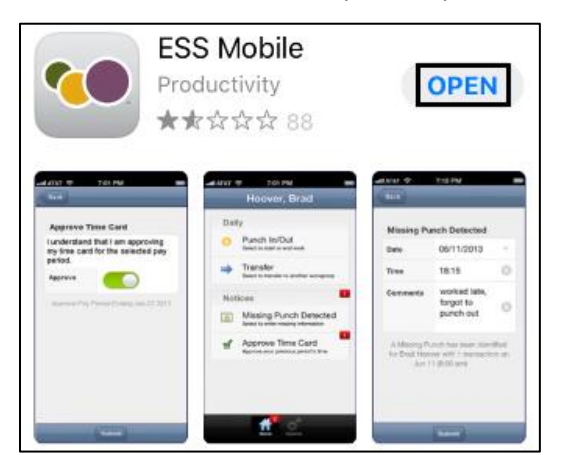

5. Tap **Allow** so that you can receive notifications.

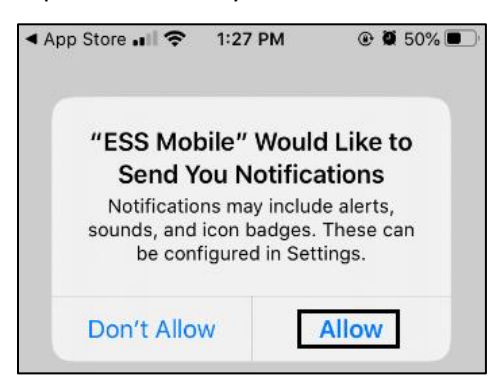

6. Tap Allow While Using App so that your location can be identified.

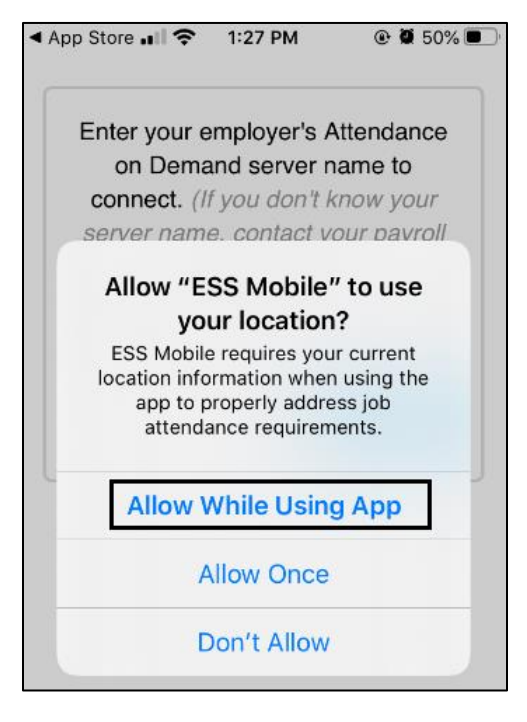

7. Enter your client database URI. Tap **Connect**. If you don't know your Attendance on Demand server

name, contact your administrator.

|                                  | 0 04/0                                                                               |
|----------------------------------|--------------------------------------------------------------------------------------|
| employer's At                    | ttendance                                                                            |
| and server na                    | ame to                                                                               |
| n you don't ki<br>ne, contact vo | now your<br>ur navroll                                                               |
| dministrator.)                   | ur payron                                                                            |
|                                  |                                                                                      |
|                                  |                                                                                      |
|                                  | Connect                                                                              |
|                                  |                                                                                      |
|                                  | employer's A<br>and server na<br>If you don't ki<br>ne, contact yo<br>dministrator.) |

8. Enter your badge number and ESS PIN. Tap **Submit**.

| 🚛 I   T-Mobile 🗢 | 3:03 PM            | € 58% 🐓 |
|------------------|--------------------|---------|
| w                | elcome, please log | in.     |
| 328              |                    |         |
| •••              |                    |         |
|                  | Save Login Inform  | nation  |
|                  | Submit             |         |
|                  |                    |         |

9. The Home screen is displayed.

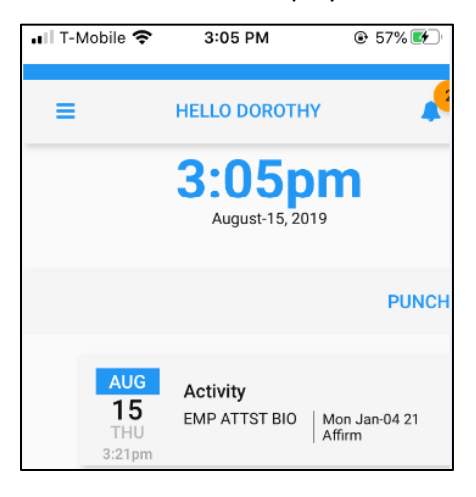

## **Turning On Location Services**

Employees who use ESS Mobile need to opt-in to location services. Therefore, make sure employees turn on the location service on their mobile device during the ESS Mobile installation. Tap **Allow While Using App** when the following message is displayed.

| Allow                           | "ESS Mobile" to use<br>vour location?                                                                          |
|---------------------------------|----------------------------------------------------------------------------------------------------|
| ESS M<br>location<br>app<br>att | lobile requires your current<br>information when using the<br>to properly address job<br>endance requirements. |
|                                 |                                                                                                    |
| Allo                            | w While Using App                                                                                              |
| Allo                            | Allow Once                                                                                                    |

The location service can also be turned on after the ESS installation on iPhone or Android. See the following

steps for iPhone settings.

1. Tap **Settings** in your mobile device.

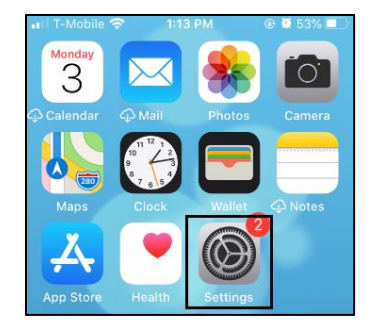

2. Tap ESS Mobile.

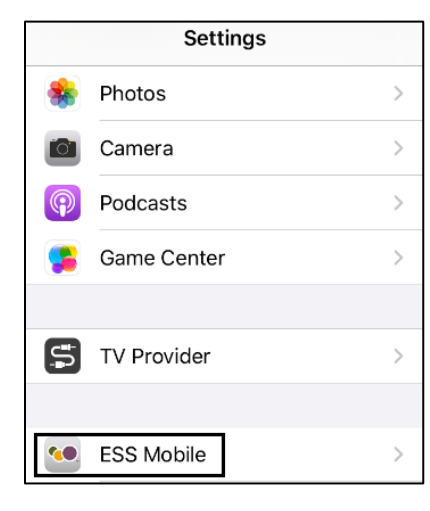

## 3. Select Location.

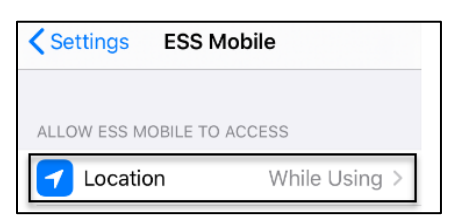

4. Select While Using the App.

| ESS Mobile Location                                                                                                    |
|----------------------------------------------------------------------------------------------------|
| ALLOW LOCATION ACCESS                                                                                                    |
| Never                                                                                                    |
| Ask Next Time                                                                                                    |
| While Using the App                                                                                                    |
| App explanation: "ESS Mobile requires your<br>current location information when using the app<br>to properly address job attendance<br>requirements." |

©2021 Attendance on Demand, Inc. All rights reserved. Attendance on Demand is a registered trademark of Attendance on Demand, Inc. (AOD). Nothing contained here supersedes your obligations under applicable contracts or federal, state and local laws in using AOD's services. All content is provided for illustration purposes only.